## Huawei ONT V163

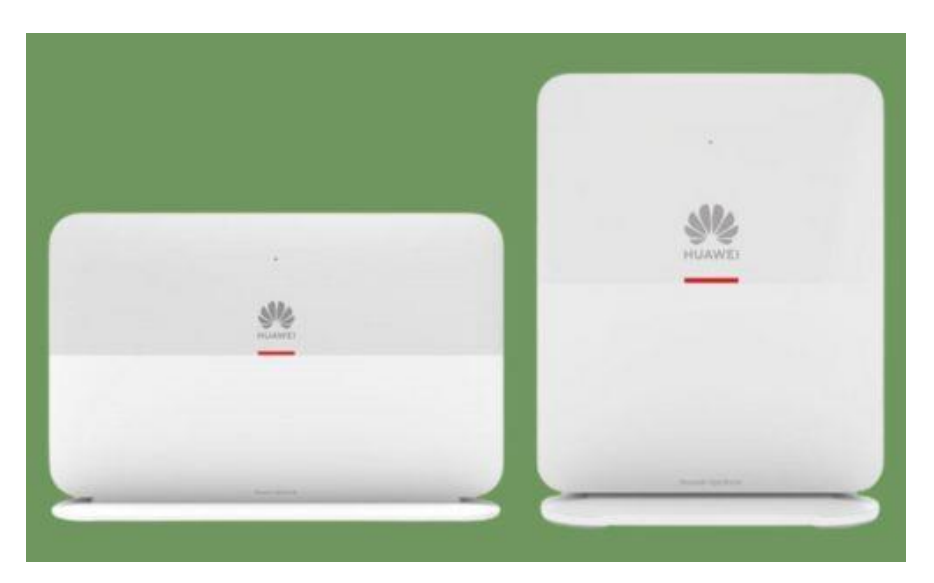

# คู่มือใช้งาน (สำหรับ OLT Fiberhome)

## รุ่น ONT V163

- 1. รายละเอียดของ Master ONT
- 2. ไฟแสดงสถานะของ Master ONT
- 3. รายละเอียดของ Slave ONT
- 4. ไฟแสดงสถานะของ Slave ONT
- 5. การ set user PPPoE and Wi-Fi
  - การ Setup new Master ONT
  - Set PPPoE Routing mode
  - Set Wi-Fi
- 6. ขั้นตอนการติดตั้ง Slave ONT
  - เชื่อมต่อผ่าน Backhaul LAN

#### 1. รายละเอียดของ Master ONT

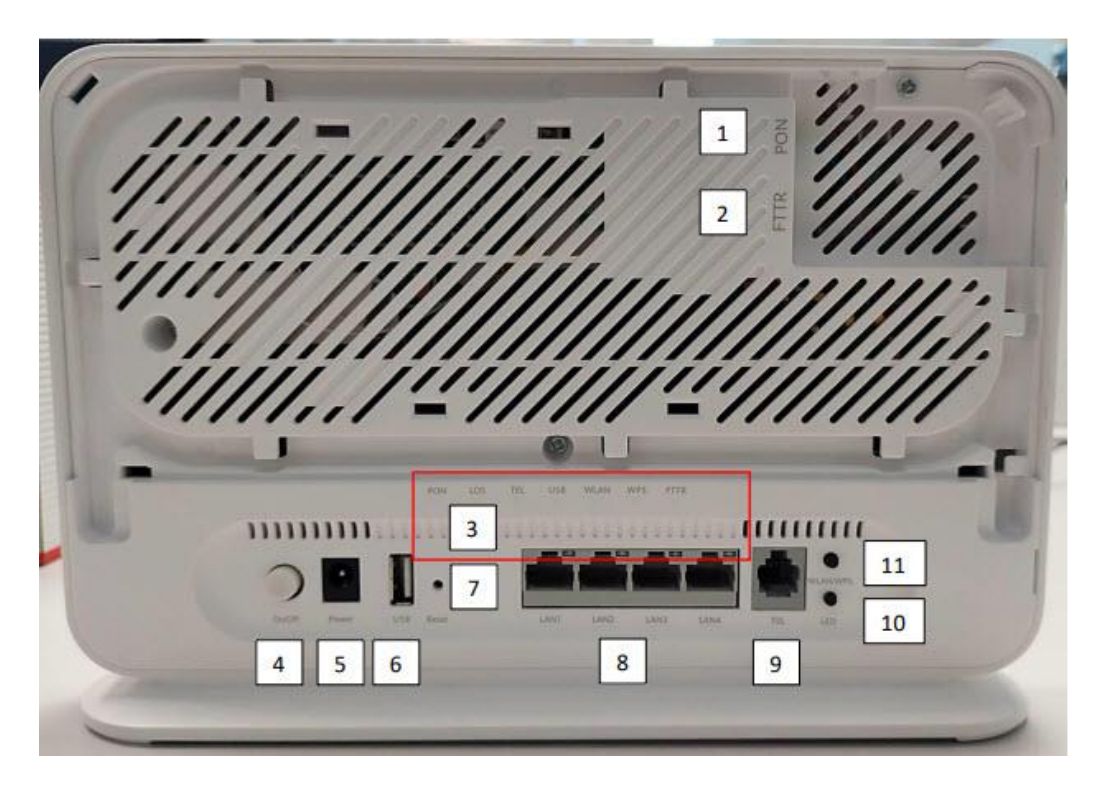

- 1.) ช่องเสียบสาย Upstream optical Port (PON)
- 2.) ช่องเสียบสาย Downstream optical port (FTTR)
- 3.) LED แสดงสถานะต่าง ๆ
- 4.) ปุ่มเปิด/ปิด ONT
- 5.) ช่องเสียบสาย Power
- 6.) ช่องสำหรับกดเพื่อ Reset factory
- 7.) ช่องเสียบ USB
- 8.) ช่องเสียบสาย LAN
- 9.) ช่องเสียบสาย Telephone
- 10.) ปุ่มสำหรับกดเพื่อ เปิด-ปิด LED แสดงสถานะ

11.) ์ ปุ่มสำหรับกดเพื่อเปิดใช้งาน WPS (กดค้าง 1-5 วินาที) และ เปิด-ปิด WLAN (กดค้างมากกว่า 10 วินาที เพื่อปิด WLAN, กดค้างมากกว่า 1 วินาทีเพื่อเปิด WLAN)

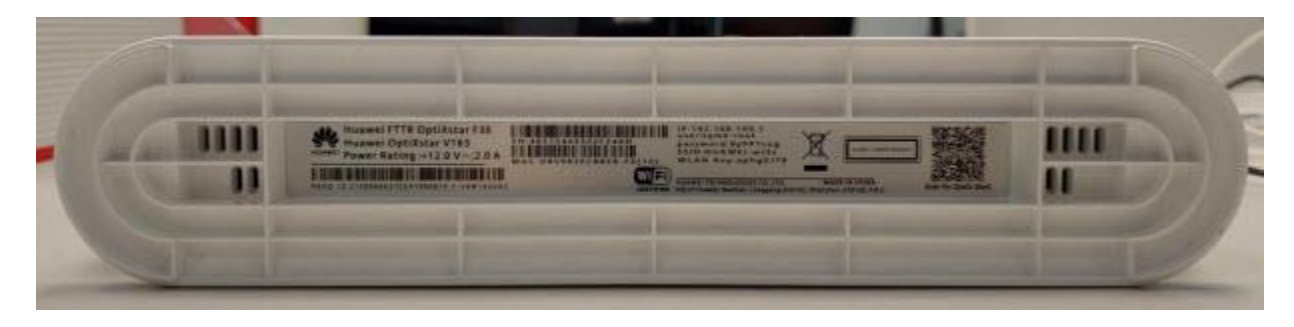

<mark>ตัวอย่าง</mark> รายละเอียดต่างๆ ของ Master ONT เช่น serial number, mac address, user และ password สำหรับ เข้า ONT จะอยู่ที่ใต้ ONT

## 2. ไฟแสดงสถานะของ Master ONT

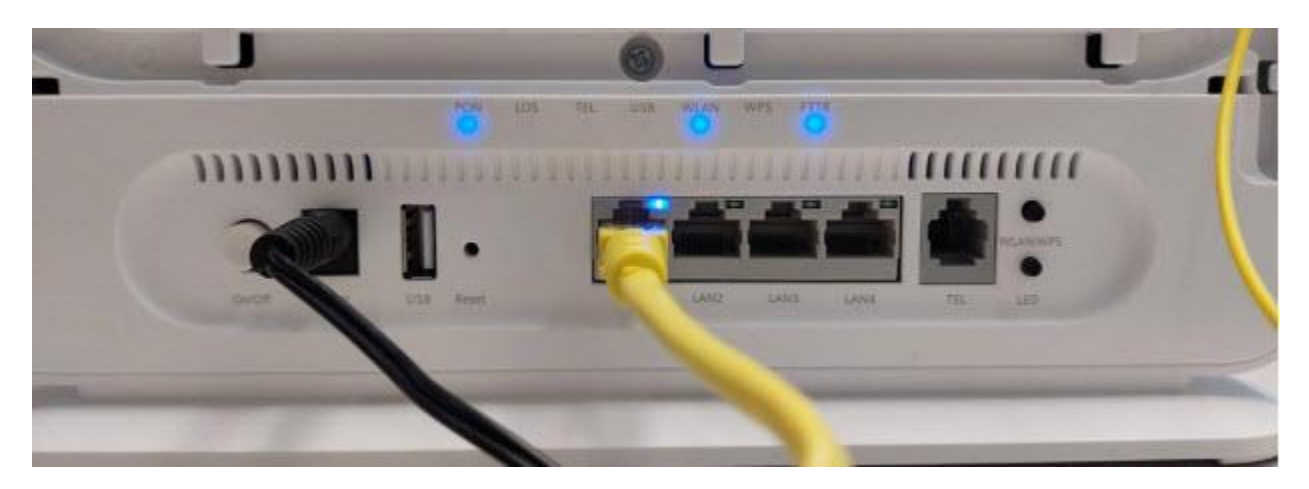

| ชื่อสัญลักษณ์        | ความหมาย                                                                                                    |  |  |  |  |
|----------------------|----------------------------------------------------------------------------------------------------|--|--|--|--|
| Power                | <b>ไฟสีฟ้าดิด</b> หมายถึง เปิด ONT                                                                                                    |  |  |  |  |
| PON                  | <b>ไฟสีฟ้ากะพริบ</b> หมายถึง เชื่อมสาย Fiber Optic และยังไม่มีการ Config ที่ OLT<br><b>ไฟสีฟ้าติดค้าง</b> หมายถึง เชื่อมสาย Fiber Optic และมีการ Config ที่ OLT เรียบร้อย |  |  |  |  |
| LOS                  | <b>ไฟสึแดงกะพริบ</b> หมายถึง ยังไม่ได้มีการเชื่อมต่อสาย Fiber Optic ไปที่ PON Port ของ ONT                                                                                |  |  |  |  |
| <b>LAN</b> 1,2,3 & 4 | ไฟสีฟ้าที่ LAN Port ใด หมายถึง มีการเชื่อมต่อกับ LAN Port นั้นอยู่                                                                                                    |  |  |  |  |
| TEL                  | <b>ไฟสีฟ้าติด</b> หมายถึง สถานะ VoIP พร้อมใช้งาน<br><b>ไฟสีฟ้ากระพริบ</b> หมายถึง สถานะ VoIP ไม่พร้อมใช้งาน หรือกำลังใช้งาน VoIP อยู่                                     |  |  |  |  |
| FTTR                 | <b>ไฟสีฟ้าดิด</b> หมายถึง มีการเชื่อมต่อสาย Fiber optic ไปที่ Port PON ของ Slave (K662d)                                                                                  |  |  |  |  |
| WLAN                 | <b>ไฟสีฟ้าดิด</b> หมายถึง มีการเปิด Wi-Fi ที่ ONT                                                                                                    |  |  |  |  |
| WPS                  | <b>้ไฟสีฟ้าติด</b> หมายถึง กดปุ่มเปิดใช้งาน WPS และดับลงเมื่อมีการเชื่อมต่อแบบไร้สายสำเร็จหรือไม่<br>มีการเชื่อมต่อ                                                       |  |  |  |  |

## 3. รายละเอียดของ Slave ONT

- 1.) ช่องเสียบสาย PON
- 2.) ช่องเสียบสาย Power
   3.) ช่องเสียบสาย LAN

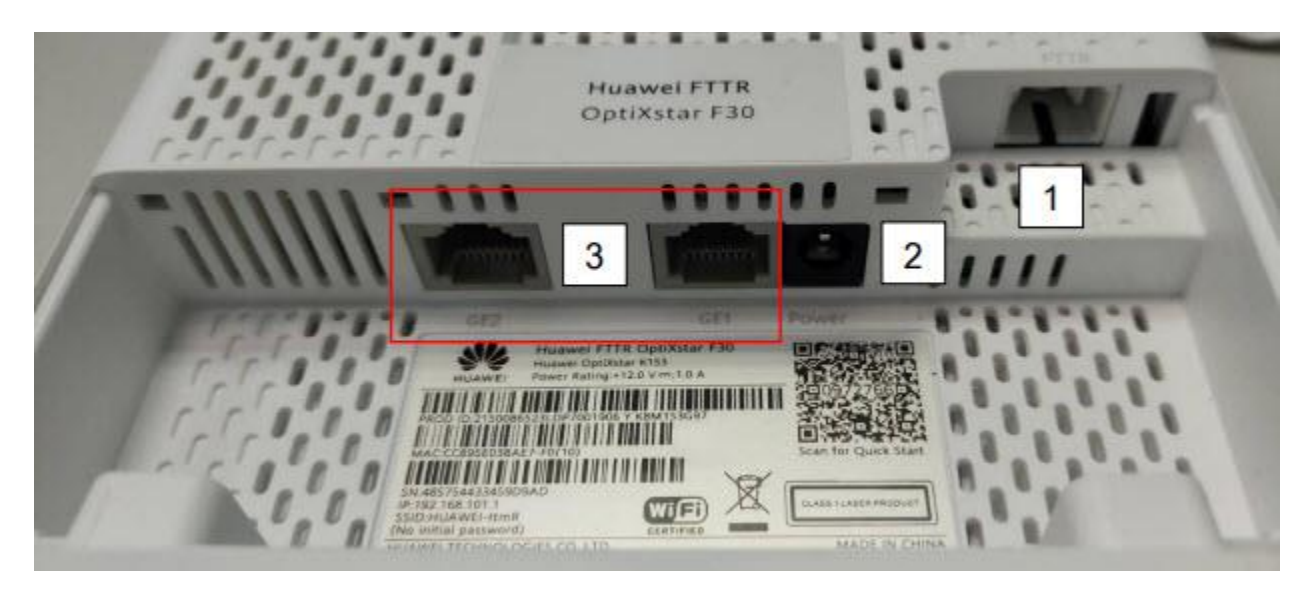

- 4.) ปุ่มเปิด WPS
- 5.) ช่องสำหรับกด Reset Factory
- 6.) รายละเอียดต่างๆ ของ Slave ONT เช่น serial number, mac address เป็นต้น

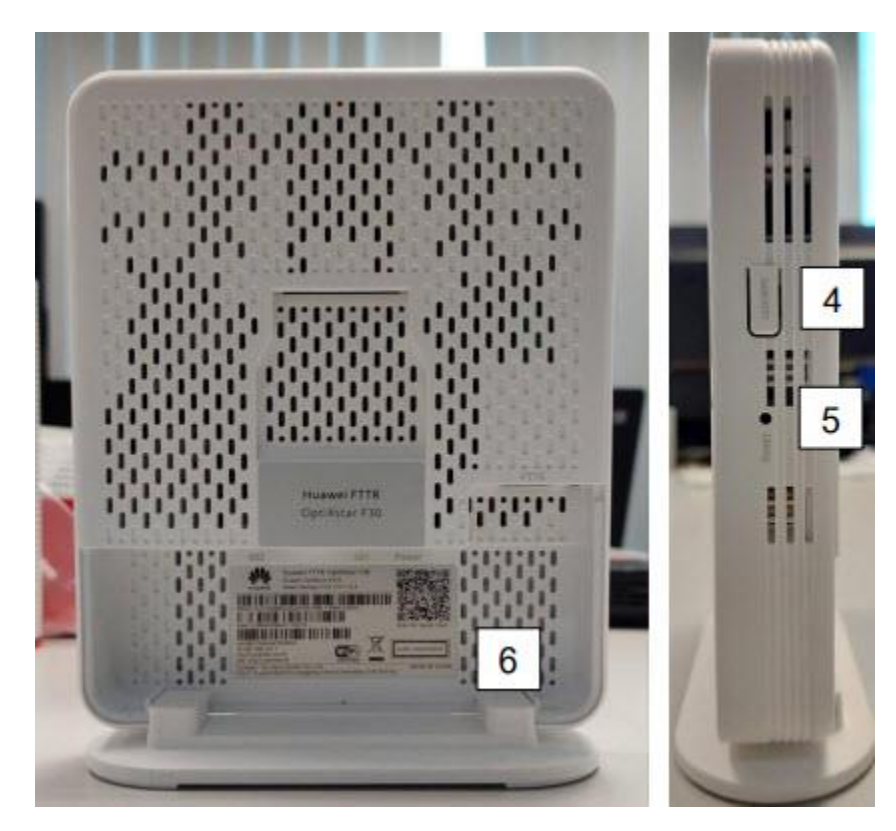

### 4. ไฟแสดงสถานะของ Slave ONT

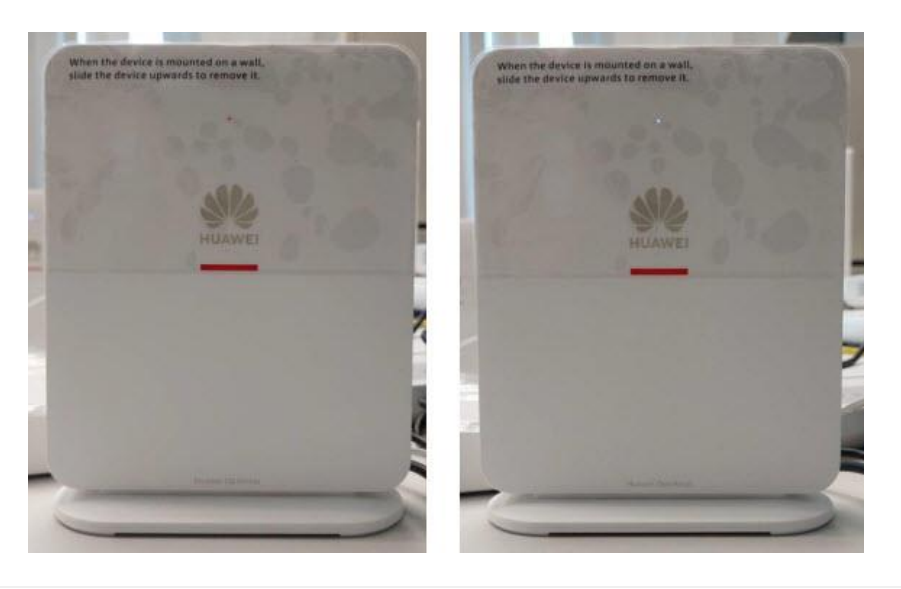

ความหมาย ไฟสีแดงติดค้าง หมายถึง Slave ONT เชื่อมต่อกับ Master ONT หรือ Slave ONT ตัวอื่น ๆ ไม่ได้ ไฟสีขาวติดกะพริบ หมายถึง Slave ONT เชื่อมต่อกับ Master ONT หรือ Slave ONT แล้วผ่านการเชื่อมต่อ Wireless ไฟสีขาวติดค้าง หมายถึง Slave ONT เชื่อมต่อกับ Master ONT ผ่านทาง Port PON หรือ Port LAN

#### 5. การ set user PPPoE and Wi-Fi

โดยปกติจะเข้าได้ผ่าน User ด้านหลัง ONT ได้เท่านั้น

#### การ Setup new Master ONT

1.1) เริ่มจากต่อสาย LAN ที่หลัง ONT เข้ากับคอมพิวเตอร์ แล้วเข้า **192.168.100.1** ที่เว็บ browser โดย ใช้ **Username** และ **Password** ด้านล่าง **Master ONT** 

| € → C A locuente   mp://192.168.100.1  | ¥ 🖄 🕸 🕱 🚺 🎓 🖬 🕥 I |
|----------------------------------------|-------------------|
| 14                                     |                   |
| Welcome to Huawei web page for network | configuration.    |
| User Name -                            |                   |
| Password                               |                   |
| Log in                                 |                   |
|                                        |                   |
|                                        |                   |

# 1.2) กด Skip เพื่อข้ามการตั้งค่า Wi-Fi

| WI-F)<br>configuration | Account<br>management       | Configuration<br>completion                         |
|------------------------|-----------------------------|-----------------------------------------------------|
|                        | Set the WI-Fi name and pass | word                                                |
| WLAN(2.4 GHz) On/Off:  | ON -                        |                                                     |
| 2.4G Wi-Fi Name:       | HUAWEI-8HRn                 | (1-32 characters)                                   |
| 2.4G Wi-Fi Password:   |                             | Hide (8-63 characters or 64 hexadecimal characters) |
| WLAN(5 GHz) Or/VOIT:   | GN -                        |                                                     |
| 5G WI-Fi Name:         | HUAWEI-8HRn                 | (1-32 characters)                                   |
| SG WI-FI Password:     |                             | Hide (8-63 characters or 64 hexadecimal characters) |
|                        | Exit Next                   | Skip                                                |

# 1.3) กด **Skip** เพื่อข้ามการตั้ง Password เข้า Master ONT

| Wi-Fi<br>configuration | Aco:<br>manag  | unt Configuration<br>ement completion                                                                                                    |  |  |  |
|------------------------|----------------|----------------------------------------------------------------------------------------------------|--|--|--|
| $\bigcirc$             |                |                                                                                                    |  |  |  |
|                        | Change your lo | gin password.                                                                                                    |  |  |  |
| User Namero            | oot            | Password requirements                                                                                                    |  |  |  |
| Old Password:          |                | <ol> <li>The password must contain at least to characters.</li> <li>The password must contain at least two of the<br/>following combination: divide unpercase letters.</li> </ol> |  |  |  |
| New Password:          |                | lowercase letters and special characters. Special characters can be the following: -1 @ # \$ % ^ &                                                                                |  |  |  |
| Confirm Password:      |                | $() - = + \{ \{ \} \} $ ; $( , - > / ?, ]$<br>I. The password cannot be any user name or user                                                                                     |  |  |  |
|                        | Previous Next  | Skip                                                                                                    |  |  |  |
|                        |                |                                                                                                    |  |  |  |

## 1.4) กด Return to Home Page

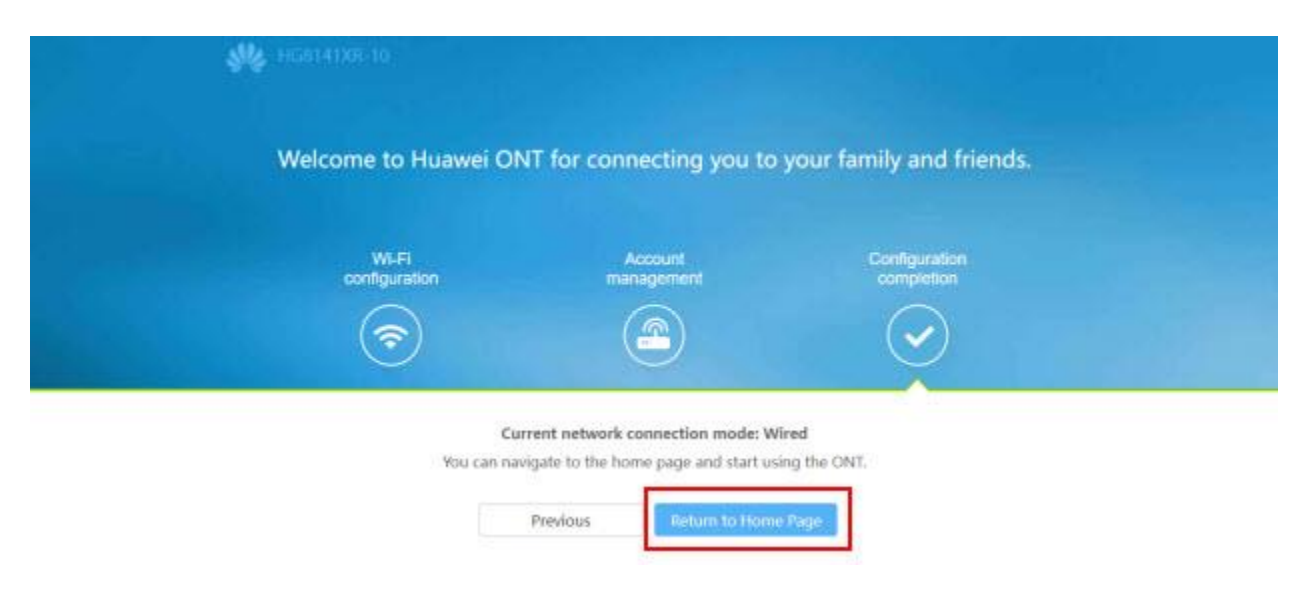

### **Set PPPoE Routing mode**

เพื่อให้สามารถใช้งาน Internet ได้ต้องทำการตั้งค่า parameter ต่างๆ ที่ Master ONT ซึ่งจะตั้งค่าใน Routing mode

## 1.) เลือกที่หัวข้อ **Advance**

| ₩2 HG8141XR-10        |                                 | FaitSetting   mot Lignal |
|-----------------------|---------------------------------|--------------------------|
|                       | The network status is abnormal. | One-Click Diagnosis      |
| 습 Home Page           |                                 |                          |
| 🗐 One-Click Diagnosis |                                 |                          |
| System Information    | internet                        | WI-Fi configuration      |
| Advanced              | Ŷ                               | ((()))                   |
|                       |                                 |                          |
|                       |                                 |                          |
|                       | - 6 👘                           | 8                        |
|                       |                                 | -                        |
|                       | 0                               | 0 0                      |
|                       |                                 |                          |
|                       |                                 |                          |

2.) ไปที่เมนู WAN ทางด้านซ้าย แล้วเลือกที่ 1\_TR069\_ITERNRT\_R\_VID\_10 เพื่อเข้าไปตั้งค่า

|   | WAN              |        | WAN Configuration                                                                                                    |                                                                     |                                                   |
|---|------------------|--------|----------------------------------------------------------------------------------------------------|---------------------------------------------------------------------|---------------------------------------------------|
|   | LAN              | ~      | On this page, you can set WAIh port parameters. A horse p<br>port, During the communication, WAIN port parameters must | daway communicatas with an up<br>Cibe considered with upper-layer d | er layer device using the WAN<br>evice parameters |
| ۲ | Security         | ×      | Connection Name                                                                                                    | VLAN/Priority                                                       | Protocol Type                                     |
| 3 | Forward Rules    | ×      | 1_TR069_INTERNET_R_VID_10                                                                                              | 10/0                                                                | IPv49Pv6                                          |
| 0 | Application      | ×      |                                                                                                    |                                                                     |                                                   |
|   | WLAN             | ×      |                                                                                                    |                                                                     |                                                   |
|   | System Managem   | ent. 🖂 |                                                                                                    |                                                                     |                                                   |
|   | Maintenance Diac | 200. W |                                                                                                    |                                                                     |                                                   |

3.) ใส่ Username และ Password PPPoE จากนั้นกด Apply

|   |                      |                                                     |                                                                     |                                                                        | record 1 nor tub                                   |
|---|----------------------|-----------------------------------------------------|---------------------------------------------------------------------|------------------------------------------------------------------------|----------------------------------------------------|
|   | WWW                  | WAN Configur                                        | ration                                                              |                                                                        |                                                    |
| 合 | LAN V                | On this page, you can se<br>port. During the commun | t WAN pert saramaters. A horne g<br>ication, WAN port parameters mu | ateway communicates with an upp<br>of be consistent with appen-layer d | ver-layer device using the WAN<br>evice parameters |
| æ | Security 🗸           | Con                                                 | nection Name                                                        | VLAN/Priority                                                          | Protocol Type                                      |
| Ð | Forward Rules 🗸 🗸    | 1_TR069_                                            | 1_TR069_INTERNET_R_VID_10 10/0                                      |                                                                        | IPv4/IPv6                                          |
| ø | Application 4        | Basic Information                                   |                                                                     |                                                                        |                                                    |
|   | WLAN 🛩               | User Name:                                          | default@3bb                                                         | ใส่ User Nan                                                           | ne, Password                                       |
|   | System Management 🔗  | Password:                                           |                                                                     | ••)                                                                    |                                                    |
|   | Maintenance Diagno 🗸 |                                                     | Арру                                                                | Cancel 10                                                              | Apply                                              |
|   |                      |                                                     |                                                                     |                                                                        |                                                    |

#### Set Wi-Fi

1.) เลือกที่หัวข้อ **WLAN** ไปที่เมนู **2.4G Basic Network Setting** ทางด้านซ้าย สำหรับ Wi-Fi 2.4G แล้วเลือก SSID Index 1

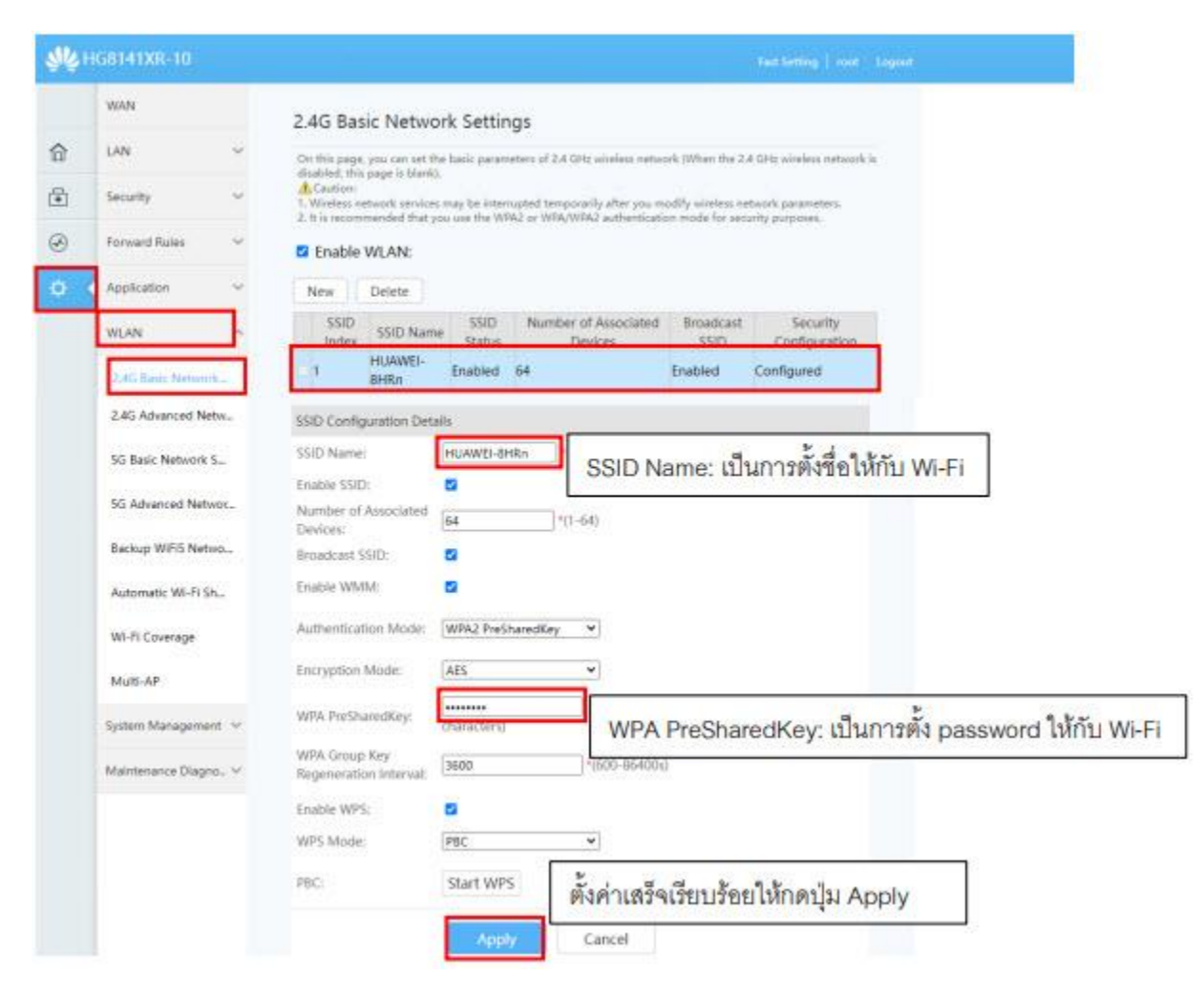

| ** | HG8141XR-10         |                                                                                                    |
|----|---------------------|----------------------------------------------------------------------------------------------------|
|    | WAN                 | 5G Basic Network Settings                                                                                                    |
| 合  | LAN 👻               | On this page, you can set the basic parameters of 5 GHz windess network (When the 5 GHz windess network is display the name is blank).                                                                               |
| ۲  | Security 🗢          | Caution:<br>1. Windess networks services may be interrupted temporarily after you modify sineless network parameters,<br>2. It is recommended that you use the WW22 or WEA/WE22 activations mode for service compose |
| 9  | Porward Roles V     | Enable WLAN:                                                                                                    |
| \$ | Application 🗸       | New Delete                                                                                                    |
|    | WLAN ^              | SSID SSID Name SSID Number of Associated Eroadcast Security<br>Index SSID Name Status Devices SSID Configuration                                                                                                    |
|    | 2.4G Basic Network  | 5 HUAWEI-<br>BHRn Enabled 64 Enabled Configured                                                                                                    |
|    | 2.4G Advanced Netw. | SSID Configuration Details                                                                                                    |
|    | SG Bade Network S., | SSID Name: HUAWE-BHRA                                                                                                    |
|    | 5G Advanced Networ. | Number of Associated                                                                                                    |
|    | Backup WIFIS Netwo  | Broadcast SSID:                                                                                                    |
|    | Automatic WI-Fi Sh  | Enable WMM:                                                                                                    |
|    | WI-Fi Coverage      | Authentication Mode: WPA2 PreSharedKey 👻                                                                                                    |
|    | Mutt-AP             | Encryption Mode: AES                                                                                                    |
|    | System Management 🤟 | WPA PreSharedKey: Hide %8-63 characters or 64 hexadecimal                                                                                                    |
|    | Maintenance Diagno  | WPA Group Key<br>Regeneration Intervat: 3600 WPA PreSharedKey: เป็นการตั้ง password ให้กับ W                                                                                                    |
|    |                     | Enable WPS:                                                                                                    |
|    |                     | WPS Mode: PBC                                                                                                    |
|    |                     | Pac: Start WPS ตั้งค่าเสร็จเรียบร้อยให้กดปุ่ม Apply                                                                                                    |
|    |                     | Acoly Cancel                                                                                                    |

2.) ไปที่เมนู 5G Basic Network Setting ทางด้านข้าย สำหรับ Wi-Fi 5G แล้วเลือก SSID Index 5

3.) เมื่อทำตามขั้นตอนด้านบนเสร็จแล้วไฟสถานะ WLAN ที่ Master ONT จะดิดสีฟ้าค้างหมายถึงสามารถ ใช้งาน Internet ได้แล้วผ่าน Wi-Fi

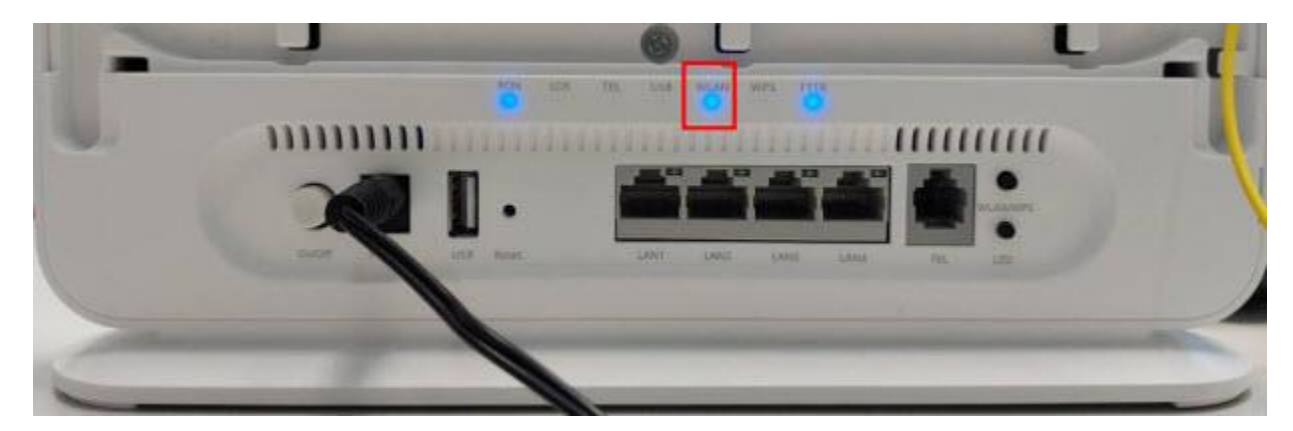

## 6. ขั้นตอนการติดตั้ง Slave ONT

โดย ONU รุ่นนี้ไม่รองรับการ pair slave ONT ผ่าน Wi-Fi แนะนำให้เชื่อมต่อด้วย LAN แทน

## 1.) เชื่อมต่อผ่าน Backhaul LAN

1.1) หากผู้ใช้งานต้องการ Pair Mesh ด้วย Backhaul LAN ให้ทำการต่อสาย LAN จาก Port LAN ของ Master ONT เข้าที่ Port LAN ของตัว Slave ONT โดยสามารถต่อ Port ใดก็ได้ดังรูป

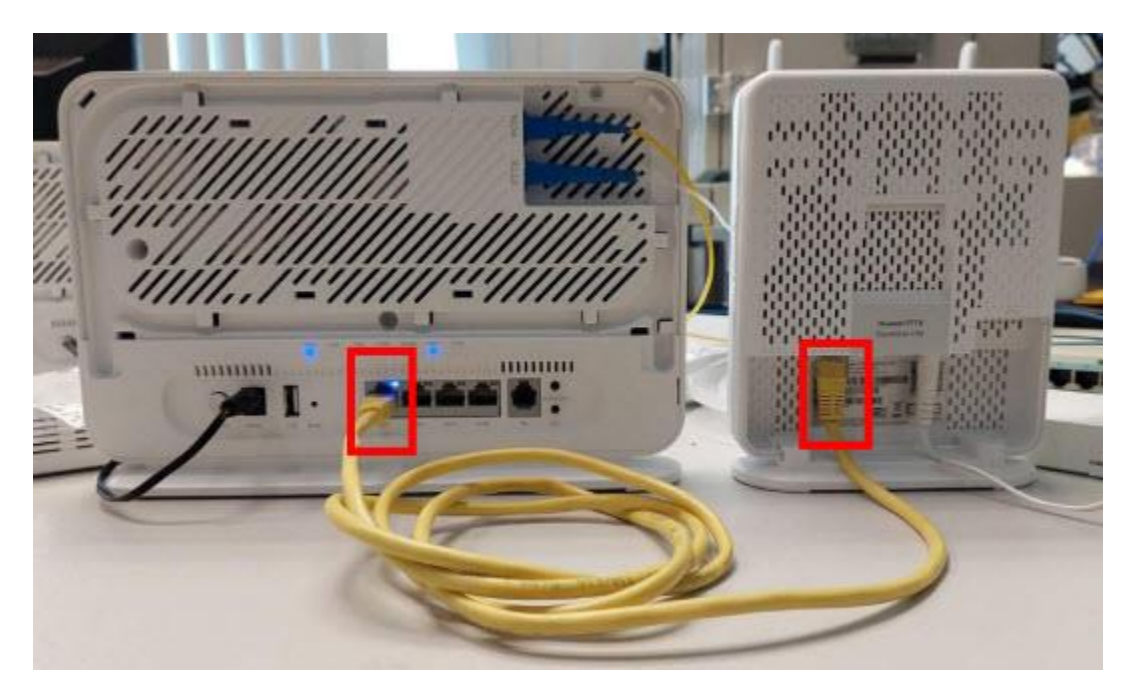

1.2) หาก Pair Mesh ด้วย Backhaul LAN สำเร็จไฟ LED ที่ตัว Slave ONT จะค้างเป็นสีขาวดังรูป

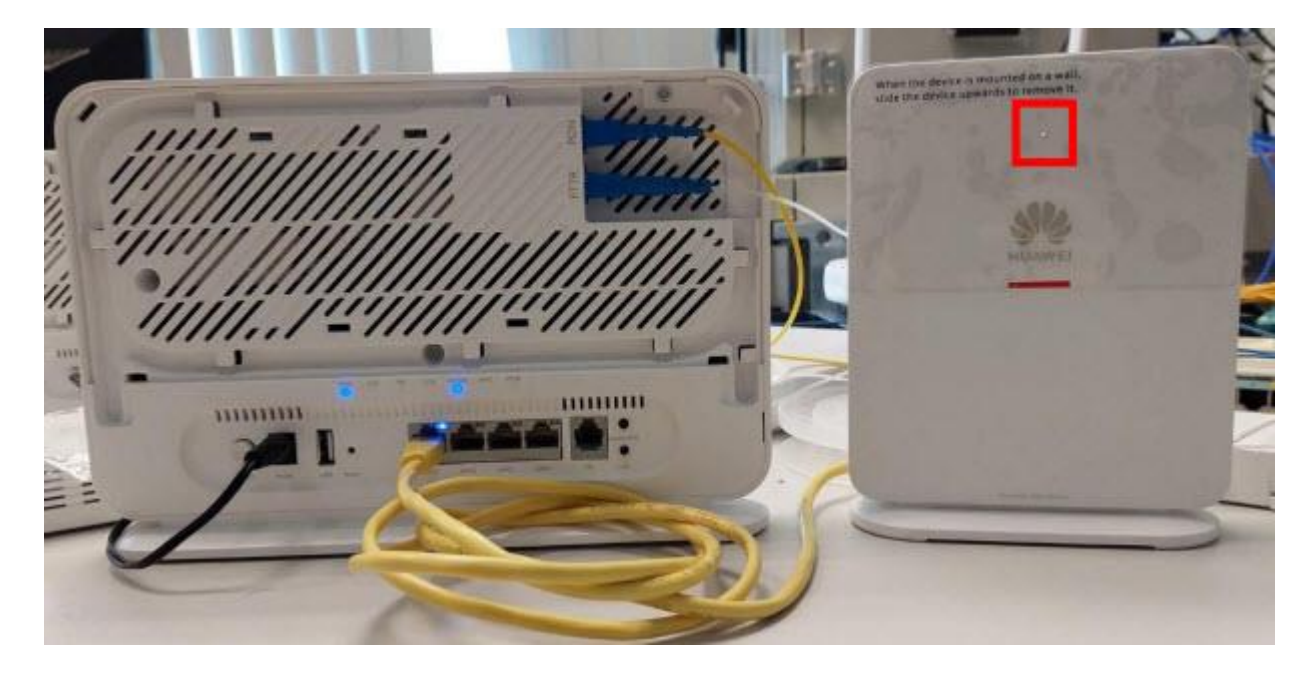

2.3) Login เข้า 192.168.100.1 ที่เว็บ browser โดยใช้ **username และ password** เลือก หัวข้อ **System Information** 

้ไปที่เมนู **Home Network Information** ทางด้านซ้าย จะเห็นว่ามีการเชื่อมต่อกับ Slave ONT ด้วย Backhaul LAN

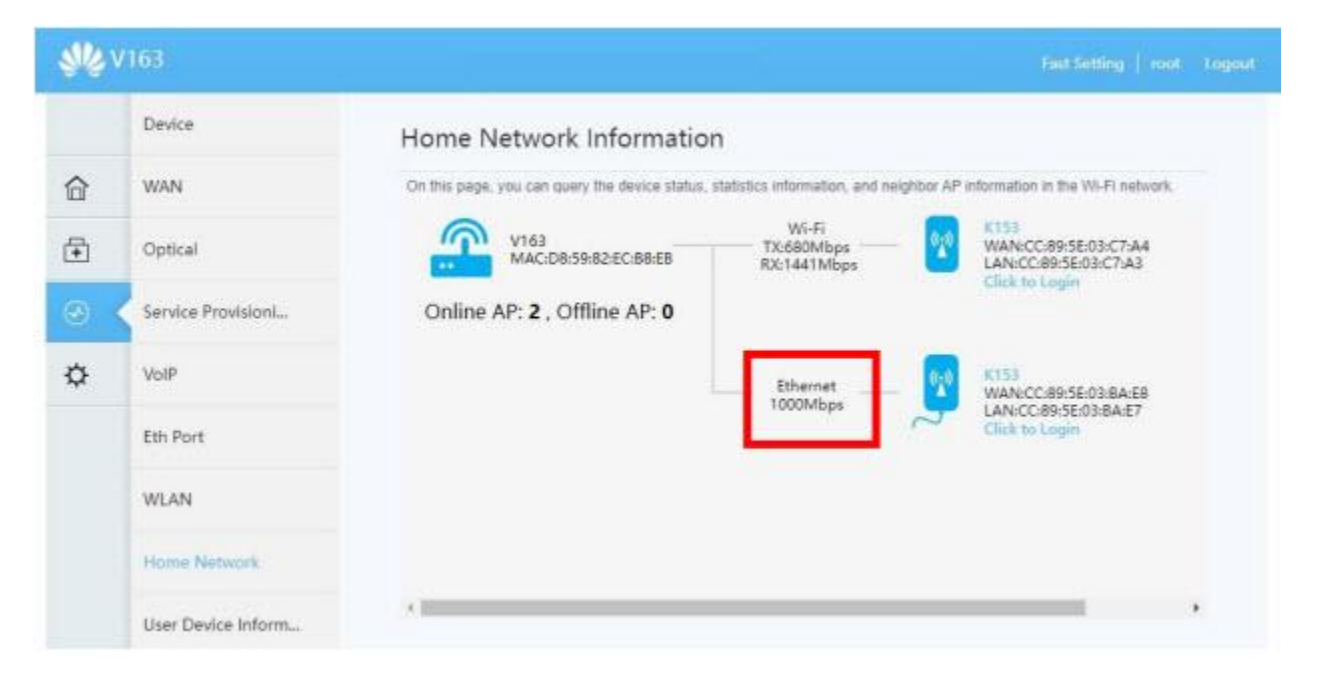